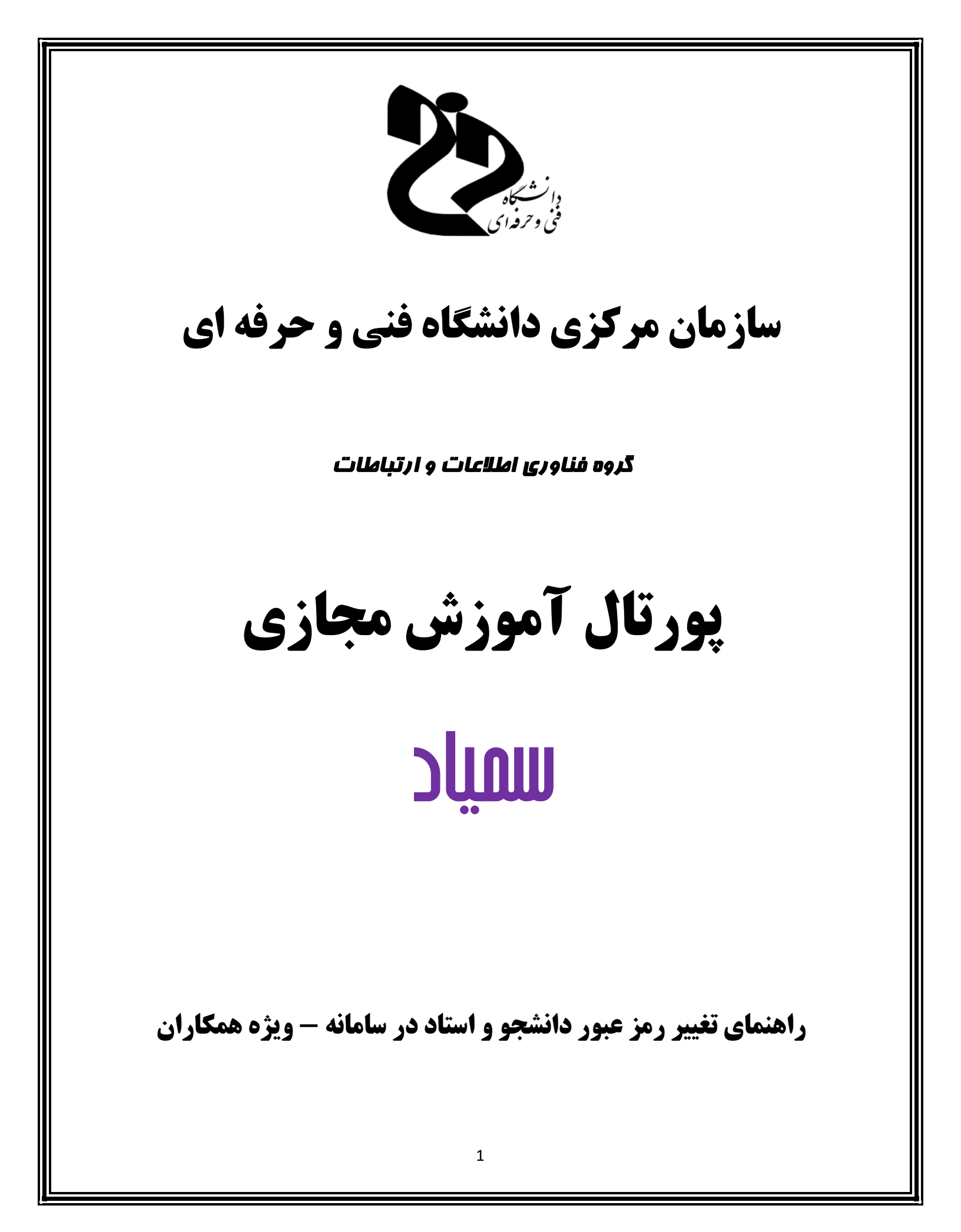

راهنمای تغییر رمز عبور دانشجو و استاد در سامانه پس از ورود موفق نمای کلی دروس مطابق با تصویر زیر نمایش داده خواهد شد. نکته بسیار مهم و قابل توجه: لازم به ذکر است جهت "تغییر رمز عبور" دانشجو و اساتید محترم می بایست یکی از درسی هایی که آن دانشجو و یا استاد به آن تخصیص داده شده اند اقدام نمایید. لذا در ابتدای امر، می بایست نسبت به جستجوی یکی از درس هایی که دانشجو و یا استاد در آن حضور دارند اقدام نمایید.

در قسمت "نمای کلی درس" کلیه دروس برای شما نمایش داده می شود.

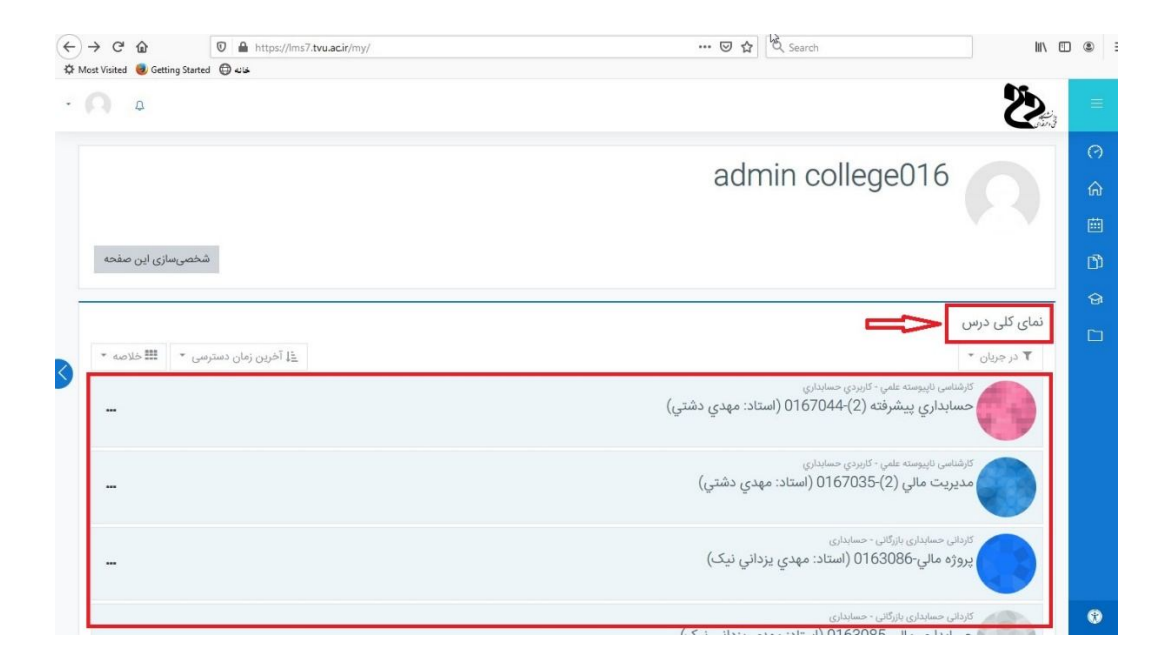

در این قسمت می توانید با انتخاب Ctrl + F، نسبت به جستجوی "عنوان درس" اقدام نمایید. پس از پیدا نمودن درس مورد نظر، بر روی درس کلیک نمایید. لازم به ذکر است هنگامی که عنوان درس، نام و نام خانوادگی استاد، دانشجو، حرف "ی" به کار رفته است، می بایست برای جستجو از Shift + X، استفاده نمایید.

| · 🕥 ۵                              |                                                                                             |
|------------------------------------|---------------------------------------------------------------------------------------------|
|                                    | 0                                                                                           |
| شخصیسازی این صفحه                  |                                                                                             |
| غَلْ آخرین زمان دسترسی * 🗱 خلاصه * | تمای کلی درس<br>۲ در جریان ۲                                                                |
| •                                  | کارشناس نایبوسته علمی - کاربردی حسابداری<br>حسابداری پیشرفته (2)-0167044 (استاد: مهدی دشتی) |
|                                    | کارشناس ناییوسته علمي - کاربردي حسابداري<br>مديريت مالي (2)-0167035 (استاد: مهدي دشتي)      |
|                                    | کاردانی حسابدانی بائرگانی - حسابداری<br>پروژه مالي-0163086 (استاد: مهدي يزداني نيک)         |
| - <b>I</b>                         | کاردانی حسابدانی بازگانی - حسابداری<br>حسابداری مالی-2016 (استاد: مهدی یزدانی نیک)          |

پس از ورود به صفحه اصلی درس، از قسمت سمت راست صفحه بر روی گزینه <mark>"شرکت کنندگان"، ک</mark>لیک نمایید.

| - 💭 D                                                                                                    |                          |
|----------------------------------------------------------------------------------------------------|--------------------------|
| the state of the state of the s | ^ □ Course sections      |
| 10 × 10 × 10 × 10 × 10 × 10 × 10 × 10 ×                                                                                                    | ى شركت كنندگان 🗢         |
| Autority Control of the Island                                                                                                    | المردها 🕮                |
| Edityma a                                                                                                    | 🖓 میز کار                |
|                                                                                                    | 🕅 صفحة اصلى سايت         |
| مسادداری در شرفته (0167044-(2) (استاد: ممدی دشتی)                                                                                                    | iii تقويم ا              |
|                                                                                                    | 🗗 درسهای من              |
|                                                                                                    | 🖞 فایل های شخصی          |
|                                                                                                    | 🗅 بیشتر                  |
| ען אנטב 🔂 שע אנטב 🔤                                                                                                    |                          |
|                                                                                                    | -                        |
| <u>ولسه 1</u>                                                                                                    | A                        |
|                                                                                                    | Accessibility settings 💔 |

با کلیک بر روی گزینه <mark>"شرکت کنندگان"</mark> وارد صفحه زیر می شوید، بر روی نام استاد یا دانشجوی مورد نظر که می خواهید رمز ایشان را تغییر دهید کلیک نمایید.

| آزمایشگاه الکترونیک 3-0167081 (استاد: امیرحسین ضیائی)                                                                                                    | ↑ Course sections |
|----------------------------------------------------------------------------------------------------|-------------------|
| ••<br>میز کار درس.ها برق و کامپیوتر کارشناسی ناپیوسته مهندسي تکنولوژي الکترونیک کاربردی آزمایشگاه الکترونیک 3-01670811 (استاد: امیرحسین ضیائي) شرکت کنندگان | 🖧 شرکت کنندگان    |
|                                                                                                    | <b>E</b> نمرہ ھا  |
| شرکت کنندگان                                                                                                    | 🔿 میز کار         |
| هیچ فیلتری اعمال نشده است                                                                                                    | 🍙 صفحة اصلى سايت  |
| جستجوی کلیدوازه یا انتخاب فیلتر<br>تحاد نه هیجویندگاد. ۲۹                                                                                                   | 🖽 تقویم           |
|                                                                                                    | اکل درسهای من 🔨 🗠 |
| ﻧﺎﻡ ﺧﺎﻧﻮﺍﺩﮔﯽ ﻣﯿﺪ !! ﺑﯩﺪ ﺑﺪ ﺕ ﺕ ﻉ ﻉ ﻉ ﺥ ﺩ ﺫ ﺩ ﺫ ﺫ ﺫ ﺫ ; ﺷﺪ ﺷﺪ ﻋﺪ ﺧﺪ ﺧـ ، ﺧـ ﻫﺎ ﺷﺎ ﻫﺎ ﻫﺎ ﻫﺎ ﻫﺎ ﺩ ﺩ ﺩ ﺩ ،                                                      | 🖺 فایل های شخصی   |
| نقش ها گروهها آخرین دسترسی به درمیر وضعیت<br>نام / نام خانوادگی ک 🕞 💮                                                                                       | 🗅 بیشتر           |
| 🕲 🗊 admin college016 بدون گرومېندی 4 ثانيه admin college016                                                                                                 |                   |
| 👟 🏹 دانشجو 🖉 بدون گرومېدى ھيچوقت 📷 🛈 🕸                                                                                                    | <u></u>           |
| دانشدو 🖉 بدون گرومېندې هيچوقت 📷 🛈 🕸                                                                                                    |                   |

با کلیک بر روی نام دانشجو یا استاد وارد صفحه زیر می شوید. پس از مشاهده این صفحه، بر روی <mark>"ویرایش</mark> مشخصات فردی" کلیک نمایید.

|              | ( 81 ·                                                                                               | 1) 0167001 0 5                                      | ·                                                        | ^ □ Course sect |
|--------------|----------------------------------------------------------------------------------------------------|-----------------------------------------------------|----------------------------------------------------------|-----------------|
|              | ناد: اميرخسين صيائي)                                                                                 | یک 3-18/10/01 (است                                  | أرمايسكاه الكثروب                                        | شرکت کنندگان    |
| شرکت کنندگان | آزمایشگاه الکترونیک 3-0167081 (استاد: امیرحسین ضیائي)                                                | كارشناسى ناپيوسته مهندسي تكنولوژي الكترونيک كاربردى | میز کار درسها برق و کامپیوتر                             | مرەھا           |
|              |                                                                                                    |                                                     |                                                          | یز کار          |
|              |                                                                                                    |                                                     |                                                          | مفحة اصلى سايت  |
|              |                                                                                                    |                                                     |                                                          | قويم            |
|              |                                                                                                    |                                                     | ×                                                        | رسهای من        |
|              | نفرقه                                                                                                | io I                                                | با جزئیات                                                | یلهای شخصی      |
|              | مخصات فردی کامل<br>اهدهٔ تمام نوشتعهای وبلاگ<br>الب بیان شده در تالارها<br>حثههای شروعشده در تالارها | ویزایش مشخصات فردی مش<br>مشخصات فردی مشخصات فردی مش | آدرس پست الکترونیک<br>tvu.ac.ir@<br>اما در محمد و اوالاد | ىيشتر           |
|              |                                                                                                    |                                                     | ایران، چمهوری اسدمی                                      |                 |

با کلیک بر روی "ویرایش مشخصات فردی"، وارد صفحه زیر می شوید. در قسمت روبروی "رمز ورود جدید" که با رنگ آبی نوشته شده "برای نوشتن متن کلیک کنید"، رمز عبور مورد نظر را درج و حتما گزینه "اجبار به تغییر رمز ورود" را انتخاب نمایید تا دانشجو و استاد محترم پس از ورود به سامانه نسبت به تغییر رمز عبور خود اقدام نمایند.

| آزمایشگاه الکترونیک 3-0167081 (استاد: امیرحسین ضیائی) شرکت کنندگان                   | رشناسی نابیوسته مهندسی تکنولوژی الکترونیک کاربردی                 | ېرق و کامپیوتر کا | میز کار درس ها          | ^ □ Course sections |
|--------------------------------------------------------------------------------------|-------------------------------------------------------------------|-------------------|-------------------------|---------------------|
|                                                                                      | ب کاربری ویرایش مشخصات فردی                                       | ترجيحات حساد      |                         | 🖧 شرکت کنندگان      |
|                                                                                      |                                                                   |                   |                         | الله نمردها 🖽       |
|                                                                                      |                                                                   |                   |                         | 🖓 میز کار           |
| »  باز شدن همه                                                                       |                                                                   |                   | 2000-                   | 🍙 صفحة اصلى سايت    |
|                                                                                      |                                                                   | 0                 | نام کاربری              | تقویم               |
|                                                                                      | حسابهای دستی                                                      | 0                 | انتخاب یک شیوهٔ شناسایی | ا 🛱 درسهای من       |
|                                                                                      | 📄 حساب کاربری تعلیقشدہ 💿                                          |                   | п                       | 🗂 فایل های شخصی     |
| ) 1 حرف کوچک لاتین, حداقل 1 حرف بزرگ لاتین, حداقل 1 حرف غیر الفبایی و غیر عددی مانند | رمز ورود باید شامل حداقل 8 حرف, حداقل 1 رقم, حداقل<br>* با # باشد |                   | ₩                       | 🗋 بیشتر             |
|                                                                                      | برای نوشتن متن کلیک کنید 🖉 👁                                      | 0                 | رمز ورود جدید           |                     |
|                                                                                      | 🛛 اجبار به تغییر رمز ورود 💿                                       | )                 |                         |                     |
|                                                                                      | روح الله                                                          | 0                 | نام                     |                     |